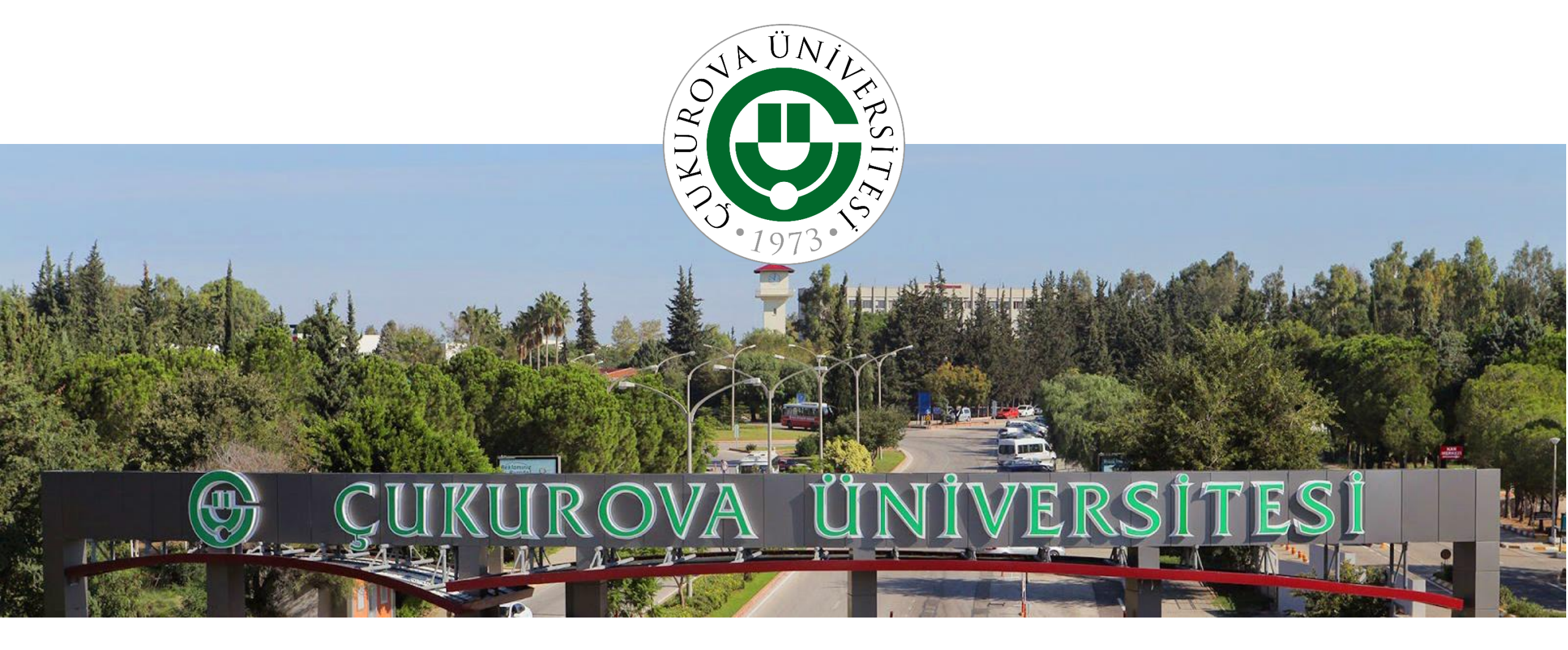

# ÇUKUROVA ÜNİVERSİTESİ KALİTE YÖNETİM BİLGİ SİSTEMİ (KYBS) OTOMASYONU

KBYS

| KYBS      | sistemine            | ÇÜBİS  |
|-----------|----------------------|--------|
| üzerinde  | en                   | «KYBS» |
| sekmesi   | nden                 | veya   |
| http://k  | <u>ybs.cu.edu.tr</u> |        |
| bağlantı  | sından               | giriş  |
| yapabilii | rsiniz.              |        |

Giriş yapmak için kullanıcı adınız (1) olarak «ÇÜBİS Kullanıcı Adınızı», şifre (2) olarak «ÇÜBİS Şifrenizi» yazınız ve «Giriş Yap» butonuna tıklayınız.

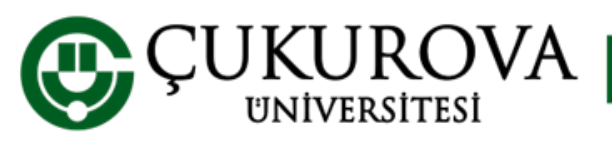

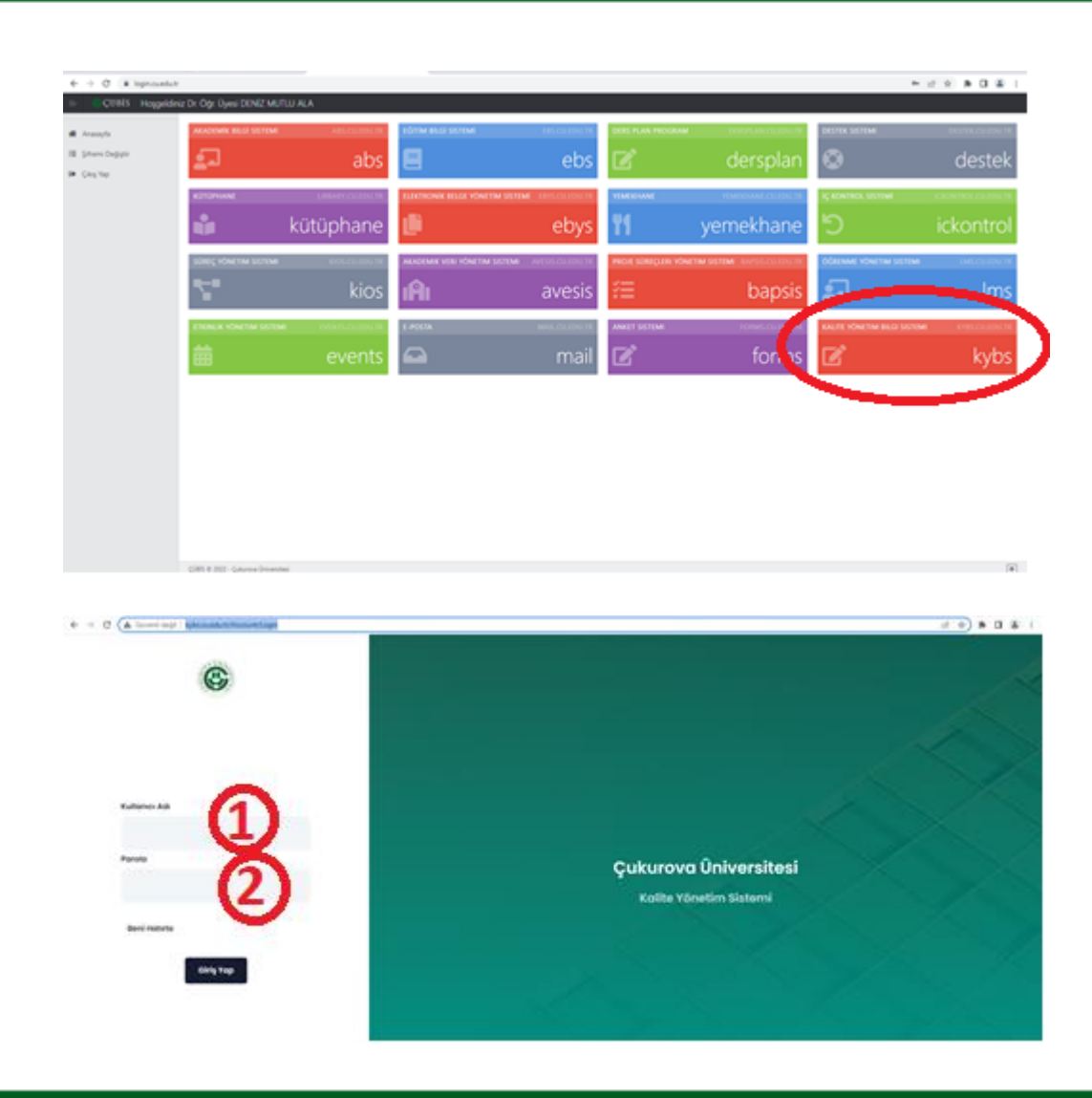

KYBS

www.cu.edu.tr

#### KBYS Ana Ekran

ÇÜBİS'e giriş yapıp KYBS' yi tıkladığınızda açılan pencerede «ÇÜBİS Kullanıcı Adı» ve «ÇÜBİS Şifresi» ile giriş yaptıktan sonra Kalite Yönetim Bilgi Sistemine erişilir. Bu ekranda Birim bilginiz (1) ve Biriminizin Rapor dönemine ait rapor giriş bağlantısı (2) karşınıza gelir. Birden fazla birimde tanımlı bir kullanıcı iseniz kimlik bağlantısından (3) kullanıcı rolünüzü değiştirebilirsiniz.

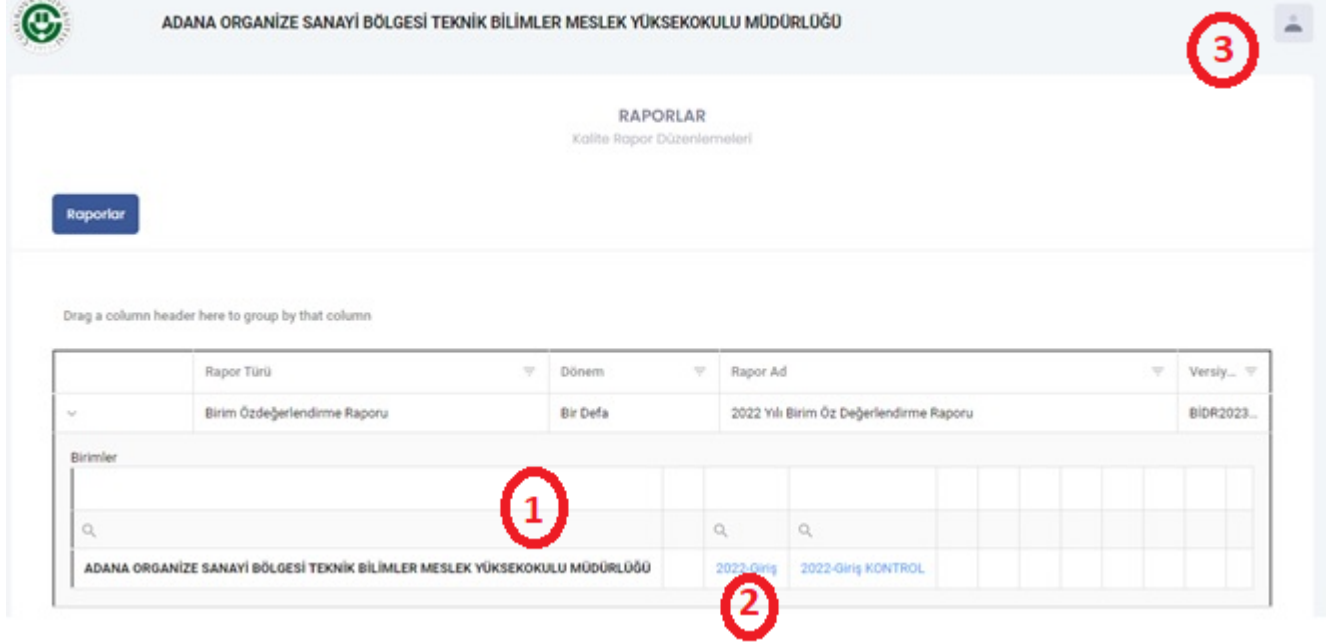

**KYBS** 

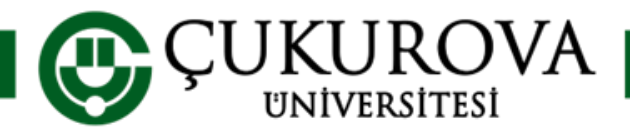

www.cu.edu.tr

#### **KYBS Rapor Dönemi**

KYBS ana ekranında veri girişi yapılacak rapor dönemini (2022-Giriş) (2) seçiniz.

|                                   |                                                                                                    |                  |                       |                        |        |   | $\sim$                       |
|-----------------------------------|----------------------------------------------------------------------------------------------------|------------------|-----------------------|------------------------|--------|---|------------------------------|
|                                   | Volite                                                                                                    | RAPORLAR         |                       |                        |        |   |                              |
|                                   | KONB                                                                                                    | r hupor Duzenier |                       |                        |        |   |                              |
| Raporlar                          |                                                                                                    |                  |                       |                        |        |   |                              |
|                                   |                                                                                                    |                  |                       |                        |        |   |                              |
|                                   |                                                                                                    |                  |                       |                        |        |   |                              |
|                                   |                                                                                                    |                  |                       |                        |        |   |                              |
| irag a colum                      | in header here to group by that column                                                                                                    |                  |                       |                        |        |   |                              |
| irag a colum                      | n header here to group by that column<br>Rapor Türü 🏾 🖓 Dönem                                                                              | Ÿ                | Rapor Ad              |                        |        | Ŧ | Versiy_ 🔻                    |
| irag a colum                      | n header here to group by that column<br>Rapor Türü 77 Dönem<br>Birim Özdeğerlendirme Raporu 86r Defa                                      | Ŧ                | Rapor Ad              | Birim Öz Değerlendirme | Raporu | Ŧ | Versiy_ ⊽<br>BIDR2023.,      |
| krag a colum<br>v<br>Birimler     | n header here to group by that column<br>Rapor Türü 7 Dönem<br>Birim Özdeğerlendirme Raporu Bir Defa                                       | v                | Rapor Ad              | Birim Öz Değerlendirme | Raporu |   | Versiy マ<br>BIDR2023         |
| rag a colum<br>,<br>Birimler      | n header here to group by that column<br>Rapor Türü $ earrow DönemBirim Özdeğerlendirme Raporu Bir Defa$                                   |                  | Rapor Ad<br>2022 Yili | Birim Öz Değerlendirme | Raporu |   | Versiy_ ⊽<br>BIDR2023        |
| rag a colum<br>,<br>Birimler<br>Q | n header here to group by that column           Rapor Türü         V         Dönem           Birim Özdeğerlendirme Raporu         Bir Defa | ~                | Rapor Ad<br>2022 Yili | Birim Öz Değerlendirme | Raporu |   | Versiy_ $\nabla$<br>BIDR2023 |

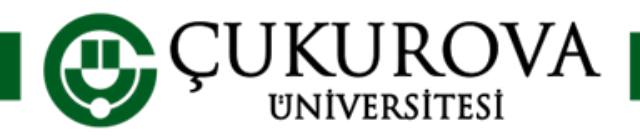

### KYBS Başlıklar

Açılan «Birim Öz Değerlendirme Raporu» penceresinde Kurum İç Değerlendirme Raporu Hazırlama Kılavuzu Sürüm 3.1' e uygun olarak «Başlık» (1) lar karşınıza gelir. Alt ölçütlere ulaşmak için önce Başlık, ardından ölçüt sekmelerinden seçim yapılır. Bu sayede «Ölçüt» (2) ve «Alt Ölçüt» (3) lere giriş yapılır. Ölçütler hakkında detaylı bilgiye KIDR Hazırlama Kılavuzu bağlantısına (4) tıklayarak ulaşabilirsiniz.

| ADANA O                                               | RGANİZE SANAYİ BÖLGESİ T | EKNİK BİLİMLER MESLEK YÜKSEKOKULU MÜ                     | 000RL0Ğ0                                           | -          |
|-------------------------------------------------------|--------------------------|----------------------------------------------------------|----------------------------------------------------|------------|
|                                                       |                          | RAPORLAR<br>Kollite Ropor Düzenlemeleri                  |                                                    |            |
| 4<br>KDR_Heartonto_Klovuss<br>BAşlık<br>Brem Halkında |                          | ŐLÇÜT<br>A.1-Lidetlá ve Kalte                            | ALT ÖLÇÜT<br>&1.13-Yönetişim modeli ve kları yaşı  | •          |
| A-LIDERLIK, YÖNETIŞİM VE K<br>B-EĞITİM ve CÖRETİM     | ALITE                    | A.2-Misyon ve Strateyk Amaçlar<br>A.3-Yönetim Sistemleri | k 1.2-Liderik<br>k 1.3-Kurumsal dörüşüm kapasitesi | (3)        |
| C-ARAŞTIRMA VE GELİŞTİRM                              |                          | A.4-Paydaş Katılımı                                      | A 1.4-iç kalite güvencesi mekanizmaları            |            |
| D-TOPLUMSAL KATKI                                     |                          | A.S-Uluslararasılaşma                                    | A.1.5-Kamuoyunu bilgilendirme ve hesap ve          | rebilirlik |
| D-TOPLUMSAL KATKI<br>-Sonu; ve Değerlendirme          |                          | A,5-Uluslararaslapma                                     | & 1.5 Kamuoyunu bilgilendirme ve hesap ve          | rebilirlik |

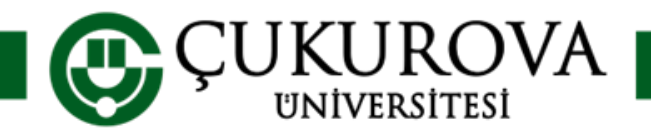

## KYBS Veri Giriş

**UNIVERSITESI** 

Veri Girişi yapılmak istenen Alt Ölçüt sekmesine tıklanarak, seçilmiş olan alt ölçüt için veri giriş ekranına ulaşılır. Seçilen Alt Ölçüt ile ilgili detaylı açıklama (1) alanında mevcuttur. Birimin ilgili rapor döneminde ölçüt alt seçilmiş olan ile ilgili gerçekleştirilmiş olan faaliyetlere dair açıklamalar metin alanına (2) yazılır. Faaliyetlere dair kanıtlar «DOSYA SEÇİNİZ» butonuna (3) tiklanarak PDF formatinda yüklenir. Kanıt yüklemeden önce «Kanıt Türü» seçimi (4) yapılması gereklidir. Alt ile ilgili veri girişi tamamlandıktan Ölcüt sonra Birim kendi puanlamasını (5) yapar.

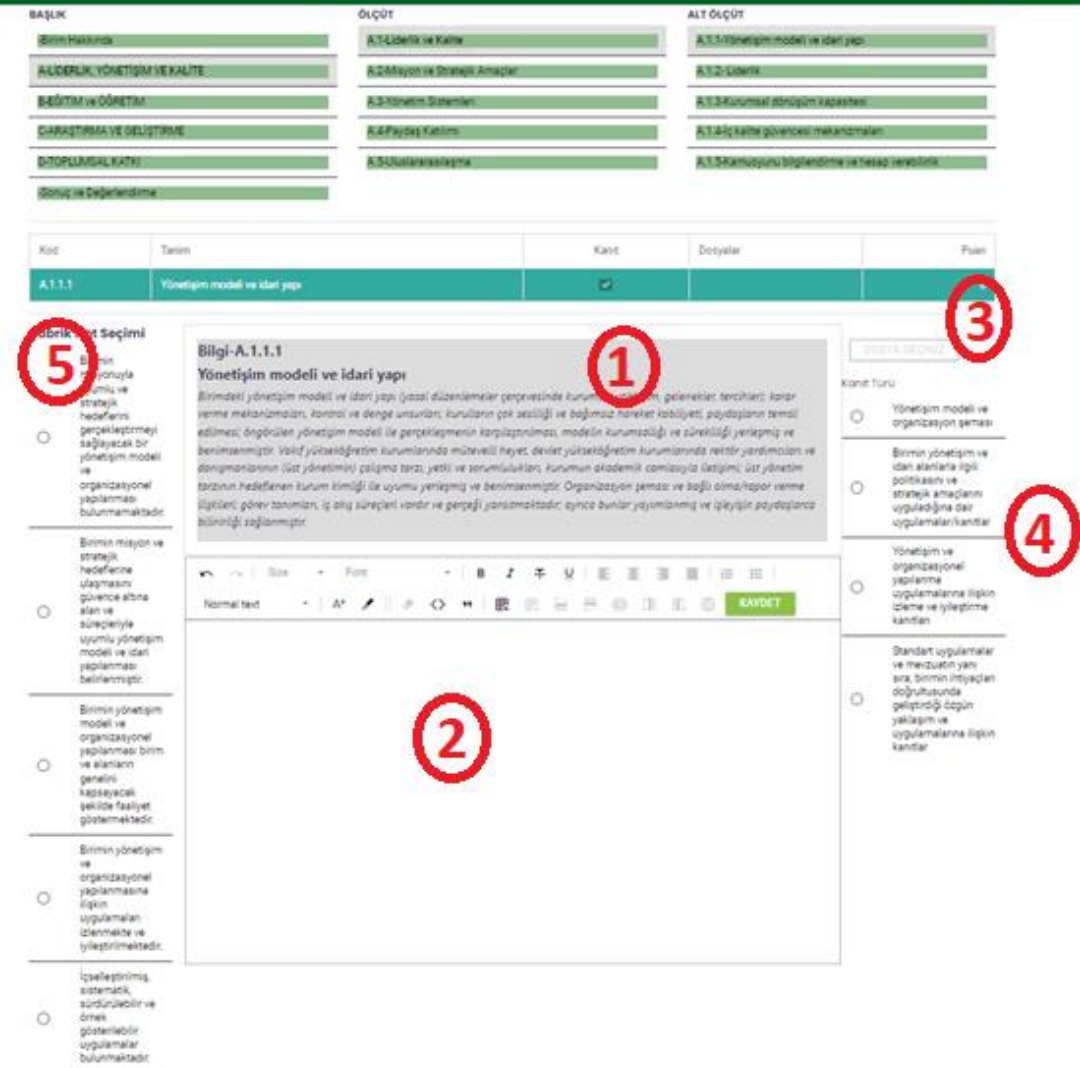

## KYBS Veri Giriş

- Biriminizin faaliyet alanı ile ilgili alt ölçütlerde veri girişi yapmanız beklenmektedir.
- Sisteme yüklenecek kanıtların <u>PUKÖ</u> döngüsü çerçevesinde hazırlanmış olması önem arz etmektedir.
- Kanıtlar sistem tarafından otomatik kodlanarak numaralandırılacaktır. Kanıtlara mutlaka metin içerisinde sistem tarafından oluşturulan kodlar ile atıf yapılmalıdır.
- Veri girişi tamamlandığında sistem tarafından «<u>Birim Öz Değerlendirme</u> <u>Raporu</u>» nuz PDF formatında otomatik olarak oluşturulacaktır.
- Birim Kalite Komisyonu tarafından hazırlanan veriler Birim Veri Giriş Sorumluları tarafından sisteme girildikten sonra, rapor Birim Yöneticileri tarafından onaylanarak Kalite Koordinatörlüğü' ne ulaştırılır.

**KBYS** 

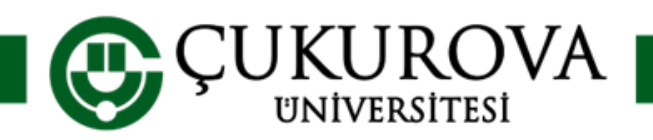

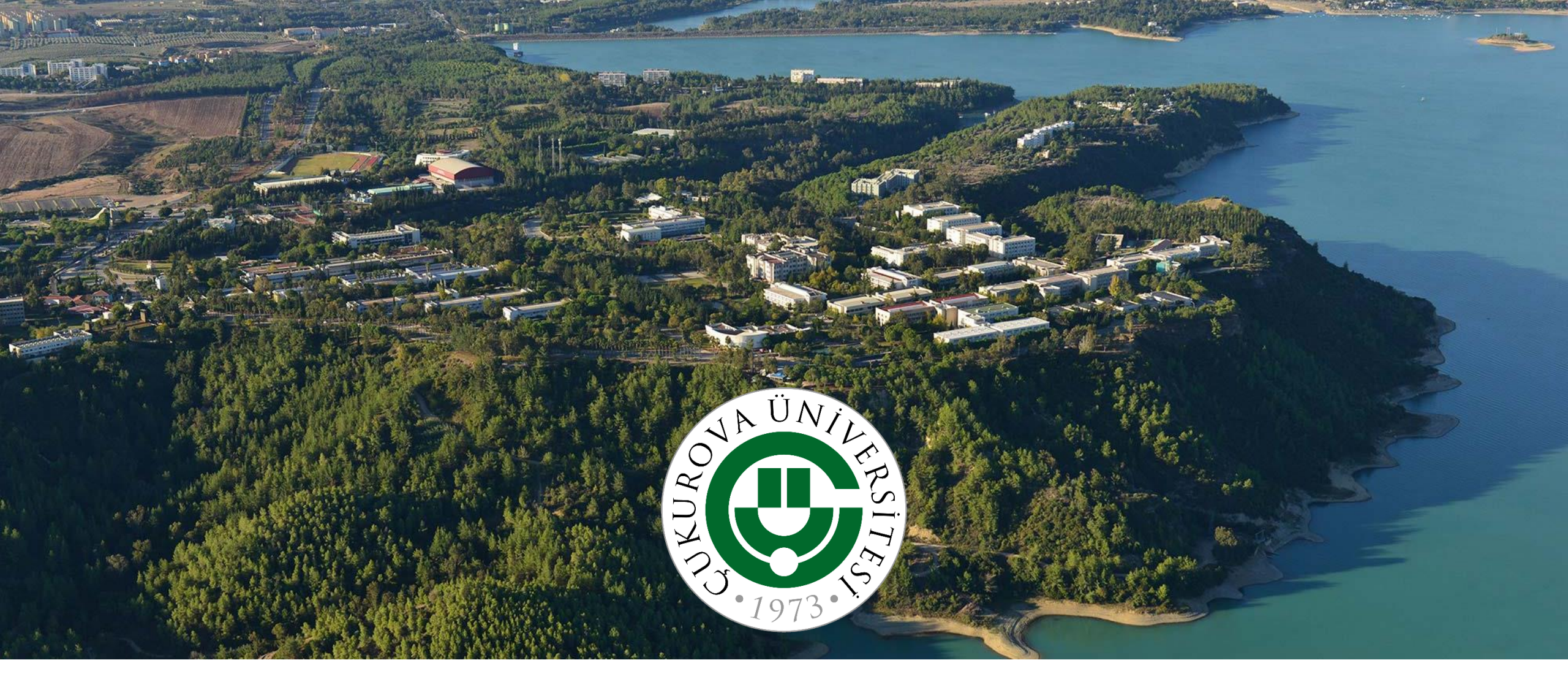

Herhangi bir soru, görüş ve önerileriniz için Kalite Koordinatörlüğü ile iletişime geçebilirsiniz.

23/01/2023